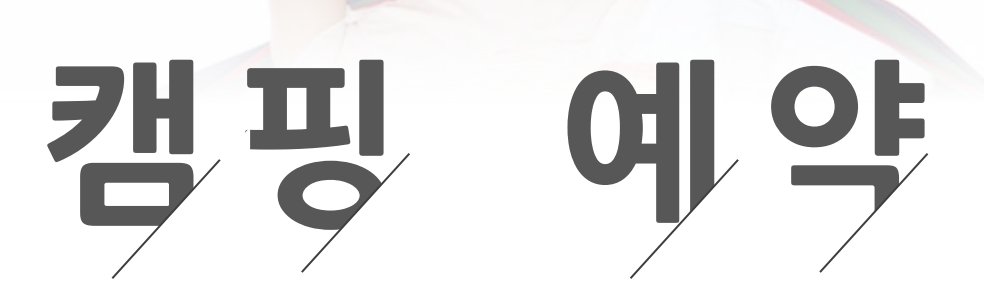

www.camperstory.com

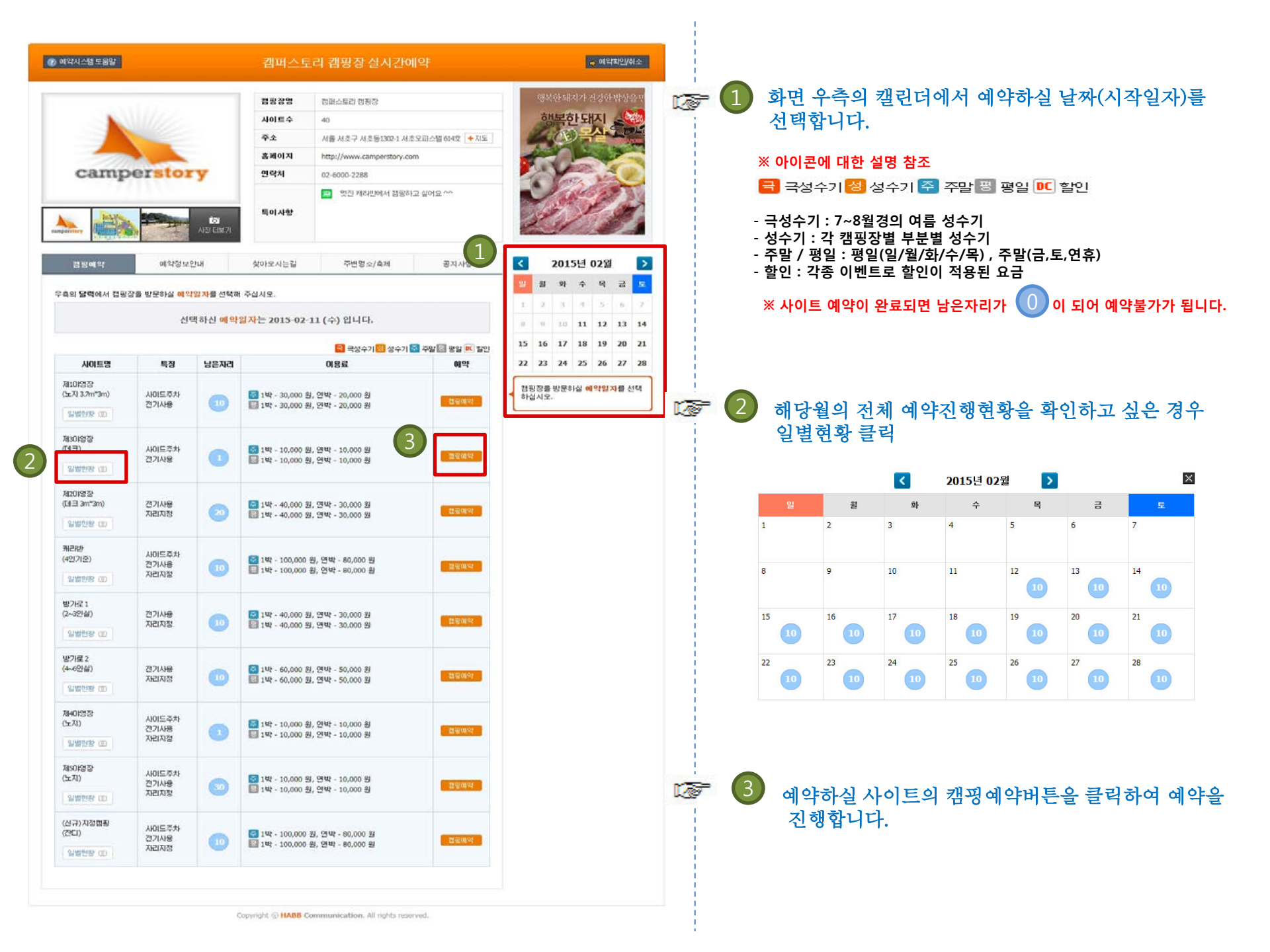

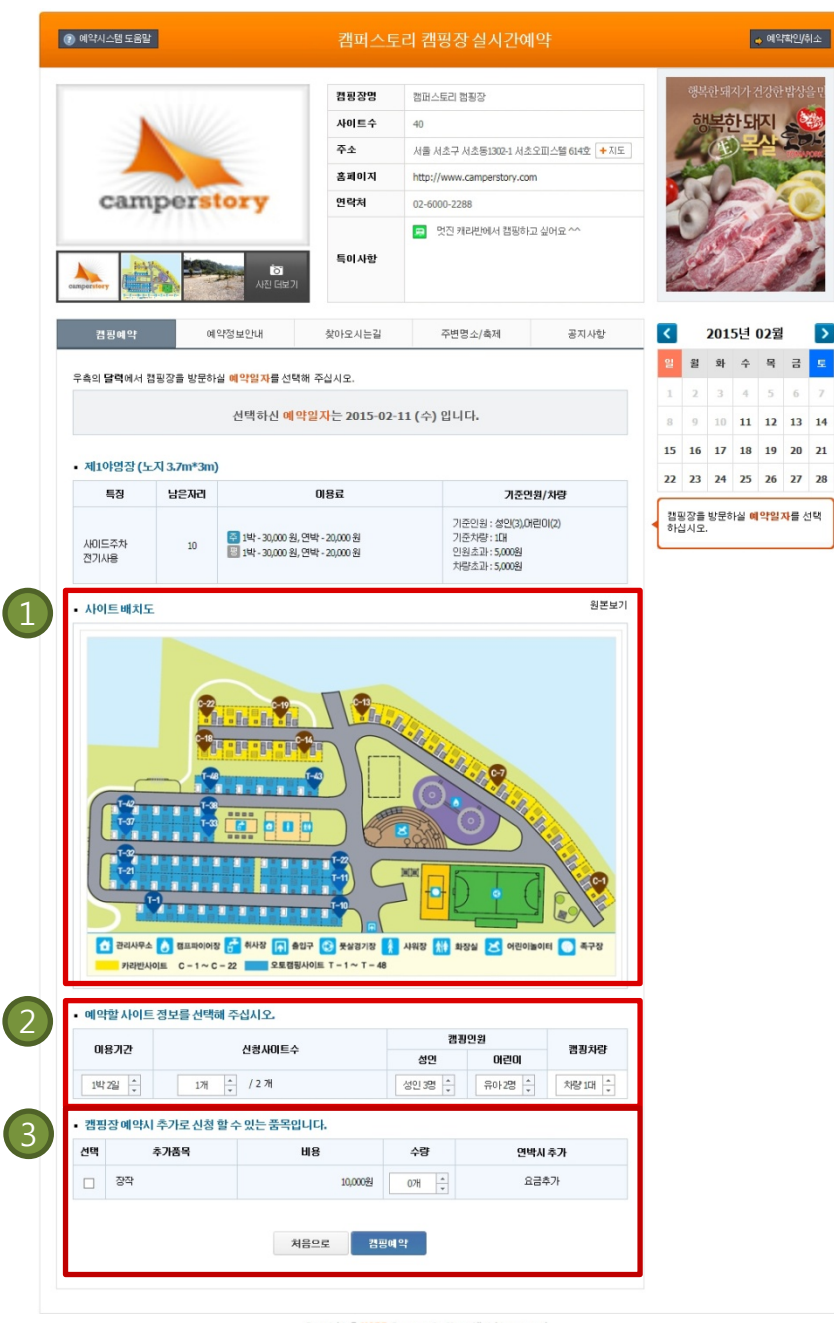

1 사이트 배치도 보기

12

배치도가 등록된 캠핑장의 경우 예시화면처럼 배치도를 참조하여 예약할 수 있습니다.

※ 원본보기를 클릭하면 원본크기의 이미지를 볼 수 있습니다.

## 2 예약할 사이트 정보 입력하기

#### ※ 지정예약제의 경우 아래 화면 참조

예약할 사이트를 선택해 주십시오.

| ALEH | 비아트바흐   | 10.8.11.21 | 기느바스 | 캠핑      | 캐피휘라   |         |  |
|------|---------|------------|------|---------|--------|---------|--|
| 24   | 시아드릴포   | 미동기간       | 7647 | 성민      | 어린이    | 8848    |  |
|      | 방가로 1.1 | 1박2일 🔺     | 6박   | 성인 2명 🔺 | 유아2명 🔺 | 치량 1대 🔺 |  |
|      | 방가로 1.2 | 1박2일 🔺     | 6박   | 성인 2명 🔺 | 유아2명 🔺 | 차량 1대 🗼 |  |

- 사이트 번호로 예약할 사이트를 선택

(최대 예약 가능한 사이트만큼 복수 선택 가능)

- 이용기간 선택 (우측의 가능박수 참조하여 최대예약가능기간 확인)

- 추가인원 및 차량 선택 (추가인원/차량 등의 추가비용 선결제 가능)

#### ※ 선착순 예약제인 경우 아래 화면 참조

#### • 예약할사이트 정보를 선택해 주십시오.

| 0187174 | 시카비아트스     | 캠핑      | 인원     | 3010-5126 |  |
|---------|------------|---------|--------|-----------|--|
| 비용기전    | 신영사이드구     | 성민      | 어린이    | 8948      |  |
| 1박2일 🔺  | 17H / 2 7H | 성인 3명 🔺 | 유아2명 🔺 | 치량1대 🛔    |  |

- 이용기간 선택 (최대 숙박 가능한 기간까지 선택 가능)

- 신청사이트 수 (최대 예약 가능한 사이트만큼 선택 가능)

- 추가인원 및 차량 선택 (추가인원/차량 등의 추가비용 선결제 가능)

# 🔊 친가 품목 입력하기

#### • 캠핑장예약시 추가로 신청 할 수 있는 품목입니다.

| 선택 | 추가품목 | 비용      | 수량 | 연박시 추가 |
|----|------|---------|----|--------|
|    | 장작   | 10,000원 | 0개 | 요금추가   |

- 캠핑장 별로 추가 신청 가능한 추가 품목을 선택하여 입력합니다
 - 필요 품목 및 수량을 입력한 뒤 캠핑예약을 클릭하여 완료합니다.

| 캠핑예역                         | 약                                                  | 예약정보안내                               |                      | 찾아모시는길                | 주변                | 변명소/축제                                | 공지사항           |                                                                                                    |
|------------------------------|----------------------------------------------------|--------------------------------------|----------------------|-----------------------|-------------------|---------------------------------------|----------------|----------------------------------------------------------------------------------------------------|
| • 예약유의                       | 사항                                                 |                                      |                      |                       |                   |                                       |                |                                                                                                    |
| 입실 <b>10:0</b>               | 00 퇴실 19:00 /                                      | 22:00이후 차량원                          | 문행 자제 및 고            | 성방가 금지 / 회            | ŀ롯대사용             |                                       |                | 🖙 🚺 예약정보 확인하기                                                                                                    |
| • 예약정보                       | 확인                                                 |                                      |                      |                       | <mark>금</mark> 국성 | !수기 <mark>성</mark> 성수기 <mark>즉</mark> | S 주말 평 평일 🔍 할인 | - 예약한 사이트 및 인원/차량 , 이용 내역 , 추가요금 내역 등의 내용을                                                                                                    |
| 구분                           | 사이트번호                                              | ę                                    | 민원 <mark>/</mark> 차량 |                       | O                 | 용내역                                   | 이용요금           | 확인합니다.                                                                                                    |
| 야영료                          | 제101영장                                             | 사이트수 : 1<br>인원 : 성인(35<br>차량 : 차량(10 | 명),어린이(2명<br>개)      | \$) <mark>주</mark> 2( | 15.02.13 (금) (    | (1박) : 30,000원                        | 30,000원        | ※ 하단의 환불기준 역시 캠핑장별로 기준이 다르니 참조하시기 바랍니다                                                                                                    |
| 합계                           | 촣예약금액                                              | 1                                    |                      |                       |                   |                                       | 30,000원        |                                                                                                    |
| • 환불기준                       |                                                    |                                      |                      |                       |                   |                                       |                |                                                                                                    |
| 예약                           | <b>일기</b> 준                                        | 7일전                                  | 6일전                  | 4일전                   | 2일전               | 1일전                                   | 예약당일           |                                                                                                    |
| 환불                           | 불기준                                                | 100%                                 | 80%                  | 70%                   | 60%               | 50%                                   | 환불없음           | 🔊 🕗 예약자 정보 등록하기                                                                                                    |
| 캠핑장 예<br>하는 캠퍼<br>해당 개인·     | 약을 위해 기입<br> 스토리와 공유 <br> 정보는 원할한<br>  <b>성보등록</b> | 하는 이름 및 연락<br>립니다.<br>예약시스템의 운       | 억처 등에 대한<br>영을 위하여 사 | 정보를 수집합니<br>용됩니다.     | I다. 수집된 개인        | 인정보는 실시간                              | 예약시스템을 제공      | <ul> <li>총 예약금액에 이상이 없는지 확인해주세요</li> <li>예약자명과 휴대폰에 이름,휴대폰 번호를 각각 입력해주세요 (필수 시<br/>※ 예약자와 입금자명이 동일해야만 입금확인처리가 됩니다<br/>다른 이름으로 입금하실 경우 요청사항 등에 꼭 메모 남겨주시기 바랍니다</li> <li>캠핑장 측에 별도의 요청사항이 있는 경우 요청사항란에 내용을<br/>기재해주세요</li> </ul> |
| 예약동의*                        | □ <del>°</del>                                     | 개인정보 수집                              | 및 예약유의사              | 항과 환불기준에              | 동의합니다.            |                                       |                | (픽업되는 캠핑장의 경우 픽업 요청 등)                                                                                                    |
| 총예약금액                        | l* 30,0                                            | 00원                                  |                      |                       |                   |                                       |                |                                                                                                    |
| 예약자명*                        | 고주                                                 | UH                                   | * 입금자명은              | 예약자명과 동일              | 하게 입금해주           | 세요.                                   |                |                                                                                                    |
| <b>휴대폰</b> *                 | 010                                                | - 7288 -                             | 8703 * 예약 :          | 취소/변경을 위해             | 아며 정확한 정보         | 보를 입력해 주십.                            | 시오.            |                                                                                                    |
| 치량번호                         |                                                    |                                      |                      |                       |                   |                                       |                | 🖙 🕄 이용요금 결제하기                                                                                                    |
| 요청사항<br><mark>(</mark> 입실예상사 | 시간)                                                |                                      |                      |                       |                   |                                       |                | - 총 예약금액을 확인합니다.<br>- 쿠폰은 해당사항이 있는 경우에만 쿠폰번호를 입력합니다.                                                                                                    |
| • 이용요금                       | 남결제                                                |                                      |                      |                       |                   |                                       |                | - 결제 정보에서 원하는 결제방식을 선택하여 결제 또는 입금을 완료한<br>캠핑예약을 클릭합니다                                                                                                    |
| 초 예약금액                       | ų <b>30,0</b>                                      | D0원                                  |                      |                       |                   |                                       |                | (캠핑장별로 결제방식이 조금씩 다를 수 있습니다.)<br>- 예약이 와료되면 자동으로 <b>있글마간일/계장버ㅎ/있글일</b> 이 무자메세 <sup>+</sup>                                                                                                    |
| 8 10 1                       |                                                    |                                      |                      |                       |                   |                                       |                | ╷ · 캐크학 근표되던 작승프포 ᆸᆷᆿᆸᆯ/개되던포/ᆸᆸᆯ의 군자매세/                                                                                                    |
| 쿠폰                           |                                                    |                                      | 쿠폰사용                 |                       |                   |                                       |                | · 발송됩니다<br>· 최어 후 꼬 마가이 아저에 이글레주네야 합니다                                                                                                    |
| 쿠폰<br>결제정보                   | <u>이신</u>                                          | 용카드 〇계좌(                             | 쿠폰사용<br>미체 〇 가상계     | 좌 〇 무통장(              | 입금 (우리은행          | / 222 / 강동구                           | ')             | 발송됩니다<br>확인 후 꼭 마감일 이전에 입금해주셔야 합니다.<br>마감일이 지나면 자동으로 예약이 취소 처리됩니다.                                                                                                    |

# 예약확인취소

www.camperstory.com

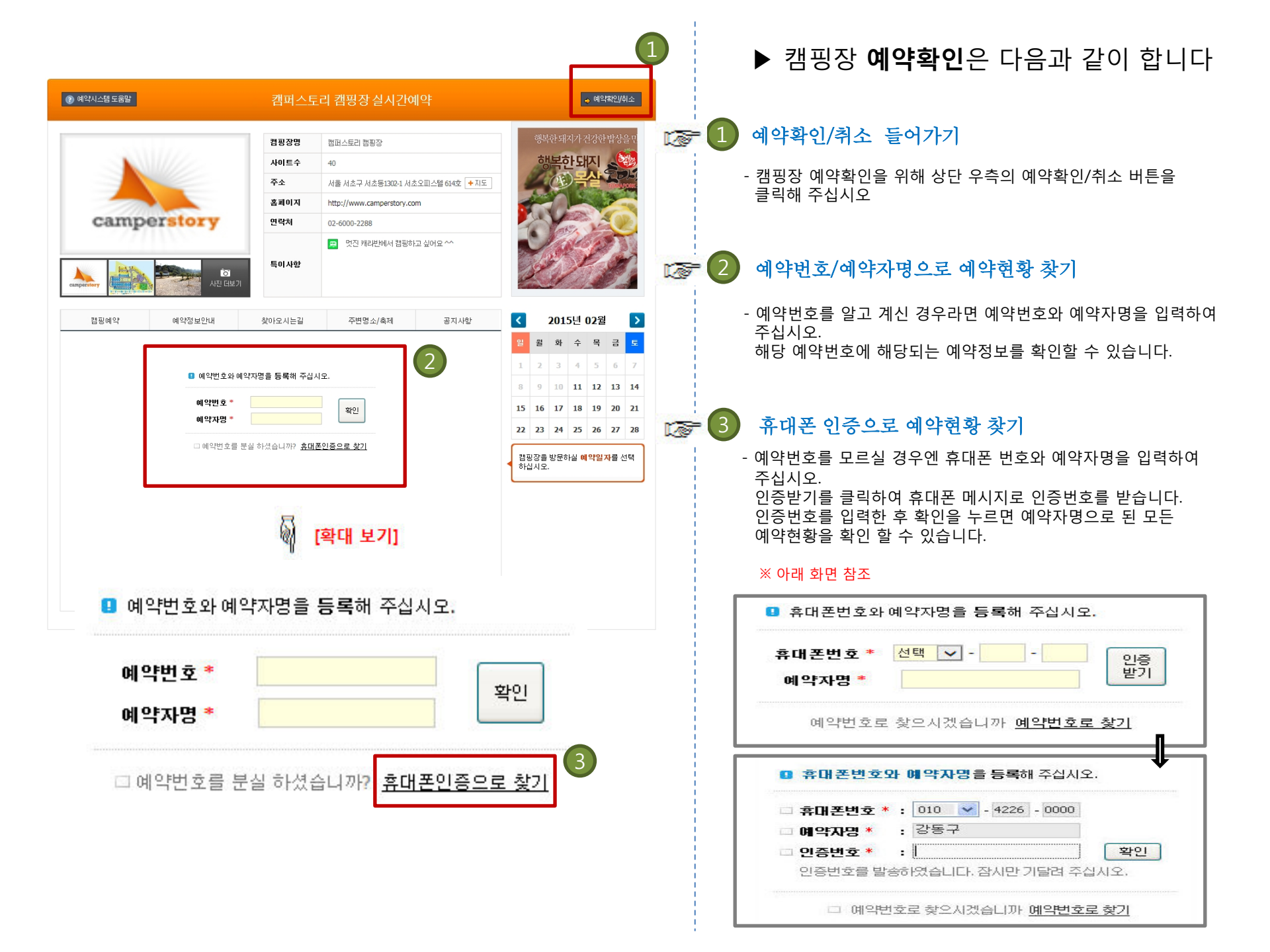

| ② 예약시스템                             | ᅨ도움말          |               |                   | 캠퍼스                      | 토리 캠핑장실/           | 시간예약         |                        |                    | ◆ 예약확인/취소       |                      | <u>ା</u> ଜ୍ଞାବ     | <sup>‡</sup> 현황 목록                             | · 확인하기                                |          |
|-------------------------------------|---------------|---------------|-------------------|--------------------------|--------------------|--------------|------------------------|--------------------|-----------------|----------------------|--------------------|------------------------------------------------|---------------------------------------|----------|
|                                     |               |               |                   | 캠핑장명                     | 캠퍼스토리 캠핑장          |              |                        | 행복한돼지기             | l 건강한 밥상을 민     |                      | 대기 : 예약            | 약은 요청하였                                        | 였으나 입금이 되지않은 상태로 예약                   | 시 발송된    |
|                                     |               |               | 주소                | 서울 서초구 서초동1              | <b>302-1</b> 서초오피스 | :텔 614호 🔸 지도 | 행복한되                   | an 🥸               |                 | 집<br>완료 : 예약         | 드마감시간까<br>약 요청 후 인 | [시 집음이 안되면 예약이 사용 귀오]<br>입금이 확인되어 예약 완료 처리된 상] | ᆿ니너<br>태입니다.                          |          |
|                                     |               |               | 홈페이지              | http://www.campe         | rstory.com         |              | (E)                    |                    |                 | 친 <u>~</u><br>취소 : 예 | 약 후 입금이            | 확인되지 않아 자동으로 취소되었거                             | 나,예약자가                                |          |
|                                     |               |               | 연락처               | 02-6000-2288             |                    |              |                        |                    |                 | 직                    | 접 취소 또는            | · 예약자의 요청으로 취소처리 된 경역                          | 우입니다                                  |          |
|                                     |               | S             | DID               |                          | 면지 캐리비에            | 너 캐피하다 시어    | 10.^^                  | - Charles          | 12 C            |                      | 완굴에싱<br>인          | : 예약취소 /<br>니다                                 | 서리 된 경우, 아직 완물서리가 완료 !                | 티시 않은 상태 |
| Bullyes () Basess<br>Hospitele C-1- |               | 17-45         | • 미당              | 특이사항                     | 📄 것은 개나군에          | 4 890LT #0   | I                      |                    | 2               |                      | 합불 : 예약            | 역취소 처리                                         | 된 경우, 환불까지 완료된 상태입니디                  | ŀ.       |
| 캠핑                                  | 예약            | 예약            | 정보안내              | 찾아오시는길                   | 주변명소/축             | R            | 공지사항                   | <b>&lt; 2015</b> 년 | 02월 >           | -                    | 2 AM               | ㅣ예얃혀화                                          | - 화의하기                                |          |
| × 9종법                               | 010-123-1234  | 1)님의 예약       | 약혀확 총 <b>5거</b> 이 | 검색 되었습니다.                |                    |              | 27010                  | 일 월 화 수            | - 목 금 토         |                      |                    | 1 1 1 2 0                                      |                                       |          |
|                                     | 사이트/구역        | 숙박일수          | 사이트수/번            | ㅎ 예약금액                   | 할인금액 입금할금?         | 백 예약일7       | 도그이웃                   | 2 3 4              | 5 6 7           |                      | '상세5               | 빈기'를 클릭히                                       | 하여 상세 예약내역을 확인합니다.                    |          |
| 名皆                                  | 캐라반           | 1박2일          | 1개 / 1            | 100,000 원                |                    | 2015.02.     | .16 장세보기               | 8 9 10 11          | 1 12 13 14      |                      | × 013              | 비 사 비 에 야 저                                    | 너 히며 차조                               |          |
| 환불예정                                | 제4야영장         | 1박2일          | 1개 / 11           | <b>10,000</b> 원          | - 10,000           | 원 2015.02.   | .16 상세보기               | 15 16 17 18        | 3 19 20 21      |                      | × 91               | 1 경제 에릭경                                       | 도 외한 점도                               |          |
| 취소                                  | 제3야영장         | 1박2일          | 174               | 10,000 원                 | 40.00              | 2015.02.     | 16 상세보기                | 22 23 24 25        | 5 26 27 28      |                      | ※ 예약정보 확인          |                                                |                                       |          |
| 원료                                  | 제2018성 제101영장 | 1박2일          | 171 / 2           | 40,000 원                 | 40,00              | 2015.02.     | .10 장세보기<br>.16 장세보기   |                    |                 |                      | 예약번호               | 346-176969                                     |                                       |          |
|                                     |               |               |                   | ( (PREU 1 NEXT)          | • •                |              |                        | 캠핑장을 방문하실<br>하십시오. | <b>예약일자를</b> 선택 |                      | 지역구분               | 제 <mark>3</mark> 야영장 (데크                       | )                                     |          |
|                                     |               |               |                   | 0-0                      |                    |              |                        |                    |                 |                      | 사이트 특징             | 사이드주차가능,                                       | 전기사용가능                                |          |
|                                     |               |               |                   | 5                        | [하대 비기]            |              |                        |                    |                 |                      | 예약일                | 2015.02.13 (금)                                 | ~ 2015.02.14 (토)                      |          |
|                                     |               |               |                   | -al                      | [====+1]           |              |                        |                    |                 |                      | 사이트수               | 1개                                             |                                       |          |
|                                     |               |               |                   |                          |                    |              |                        |                    |                 |                      | 이용기간               | 1박 2일                                          |                                       |          |
| 캠핑                                  | l에약           |               | 예약정보              | ±안내                      | 찾아오시는길             |              | 주변명소 <mark>/</mark> 축제 | ē                  | 공지사항            |                      | 캠핑인원               | 총 4명 (성인 2명                                    | , 청소년/어린이 2명)                         |          |
|                                     |               |               |                   |                          |                    |              |                        |                    |                 |                      | 캠핑차량               | 총 1대 (1대)                                      |                                       |          |
| ※ 원종볃                               | (010-123      | -1234)        | )님의 예약한           | 영황 총 <mark>5건</mark> 이 검 | 1색 되었습니다.          |              |                        |                    | 로그이웃            |                      | 이용내역               | ~ 고                                            | 네ㅋ                                    | 미용       |
| 상태                                  | 사이트/-         | 7역 -          | 숙박일수              | 사이트수 <mark>/</mark> 번호   | 예약금액               | 할인금액         | 입금할금액                  | 예약일자               | 관리              |                      | 초 미요그애             | 10 000원                                        | 2015.02.13(1억) 국 10,000원              | 10,000   |
| 刘宝                                  | 캐라빈           | ŀ             | 1박7일              | 178/1                    | 100.000 원          |              |                        | 2015.02.16         | 장세보기            |                      | 예약자정보              | 고주배 (010-000                                   | 10-0001) / 大량時立:お1234                 |          |
| <u>고</u> 북(비전                       | 제401역         | -<br>I장       | 1박7일              | 178 / 11                 | 10,000 원           |              | - 10.000 원             | 2015.02.16         | 상세보기            |                      | 기타사항               | 없음                                             |                                       |          |
| ~ 신스                                | 제기가역          | 장             | 1반7인              | 178                      | 10 000 위           |              | 20/000 2               | 2015 02 16         | 장세보기            |                      | 결제방법               | 무통장입금                                          |                                       |          |
|                                     | HOOLO         | 자             | 181201            | 178/2                    | 40 000 S           |              | 40.000 의               | 2015.02.10         |                 |                      | 계좌정보               | 우리은행 / 222                                     | 2 / 강동구 (입금마감일 : 2015.02.12 23:59:59) |          |
|                                     |               | - O<br>I T- I | 186201            | 170 / 2                  |                    |              | -10,000 전              | 2013.02.10         |                 |                      | 현재상태               | CH71                                           |                                       |          |
| 관묘                                  | vil 10t8      | 8             | 1922              | 1/1                      | 30,000 원           |              |                        | 2015.02.10         | 경제모기            |                      |                    |                                                |                                       |          |

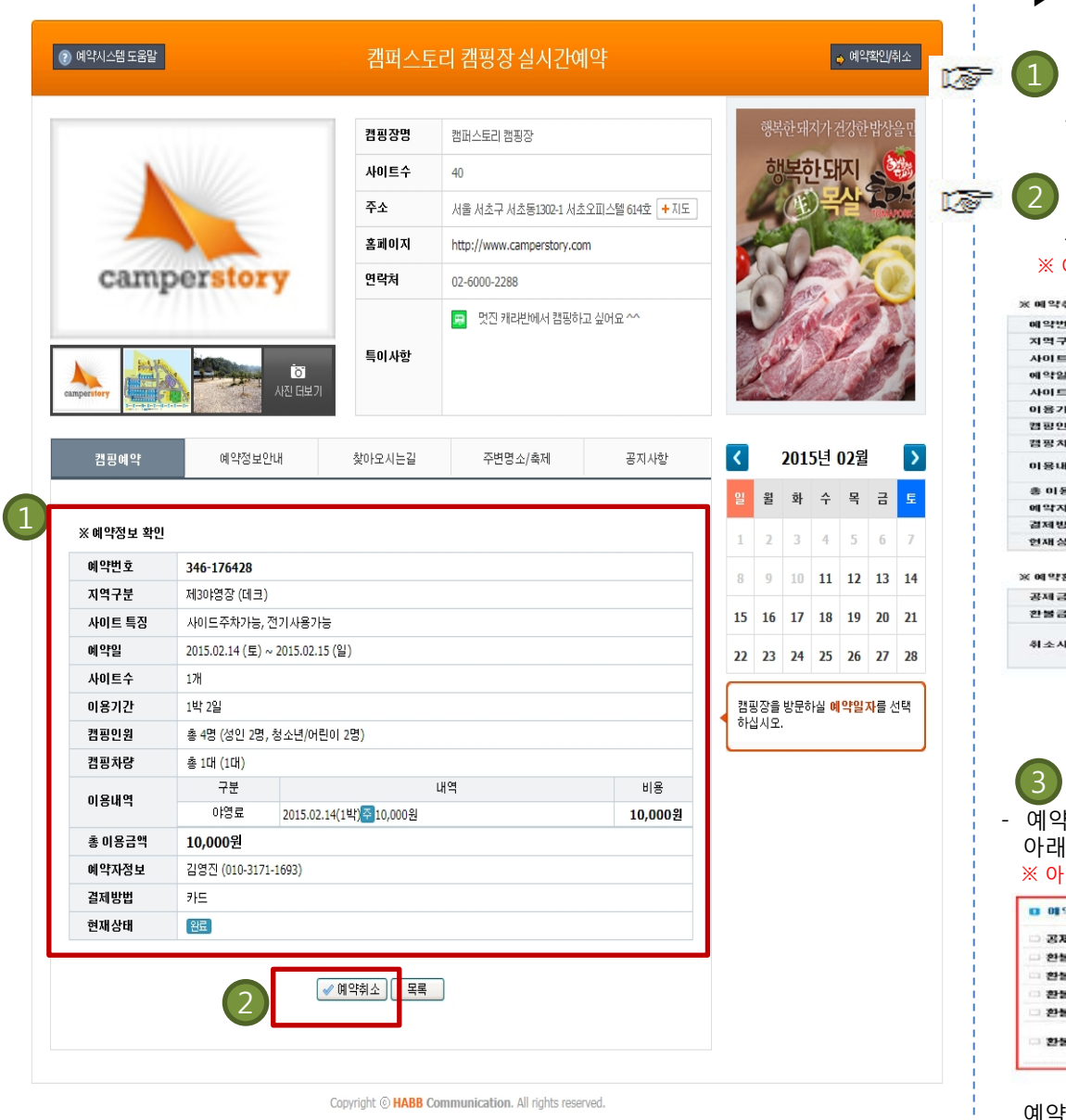

▶ 캠핑장 **예약취소**는 다음과 같이 합니다

### 예약정보를 확인하기

- 취소하려는 예약건이 맞는지 확인합니다

## 2 예약 취소하기

- 예약취소를 클릭하여 취소를 진행하면 아래 화면이 나옵니다 ※ 아래 화면 참조

| 예약번호    | 346-176334               |                                                     |          |  |  |  |  |  |  |
|---------|--------------------------|-----------------------------------------------------|----------|--|--|--|--|--|--|
| 지역구분    | 제1야영장 (노지 3.7m=3m)       |                                                     |          |  |  |  |  |  |  |
| 사이트 특징  | 사이드주차가능                  | 사이드주차가능, 전기사용가능                                     |          |  |  |  |  |  |  |
| 예약일     | 2015.02.21 (至)           | 2015.02.21 (垕) ~ 2015.02.23 (岩)                     |          |  |  |  |  |  |  |
| 사이트수    | 17H                      |                                                     |          |  |  |  |  |  |  |
| 미용기간    | 2박 3일                    |                                                     |          |  |  |  |  |  |  |
| 캡 평 인 원 | 총 5명 (성인 3명, 청소년/어린이 2명) |                                                     |          |  |  |  |  |  |  |
| 겸평차량    | 총 1대 (1대)                |                                                     |          |  |  |  |  |  |  |
|         | 구분                       | 내역                                                  | 비용       |  |  |  |  |  |  |
| 7844    | 야영료                      | 2015.02.21(1박)10330,000원 / 2015.02.22(2박)10220,000원 | 50,000 원 |  |  |  |  |  |  |
| 총 미용금액  | 50,000원                  |                                                     |          |  |  |  |  |  |  |
| 메악자정보   | 김영진 (010-317             | 71-1693)                                            |          |  |  |  |  |  |  |
| 경제방법    | 91 <u>5</u>              |                                                     |          |  |  |  |  |  |  |
| 면재상태    | 225                      |                                                     |          |  |  |  |  |  |  |

| (에약환물정보   |                               |
|-----------|-------------------------------|
| 공제금액/사유 * | 0 원 공제액 (이영료 10일전 취소, 100%환불) |
| 환불금액 *    | 50,000 원                      |
| 취소사유      | (                             |
|           | 3<br>利소前기                     |

# 3 취소하기를 클릭합니다

예약대기 상태인 경우 바로 취소 처리되며, 입금 후 취소하는 경우
 아래와 같은 환불계좌정보 등록화면이 뜹니다.

※ 아래 화면 참조

| 🗆 공제급액/사유 | * : - 6,000 원 공제액 (미영립 | (2일전 취소, 70%환불) |
|-----------|------------------------|-----------------|
| - 환불금액 *  | : 17,000 원             | 하부계자저너 드루       |
| 한불계좌주명    | . 267                  | 친물개되었도 공목       |
| · 환봉은행 *  |                        |                 |
| · 환불계좌 *  | 1                      |                 |
| 2 환불사유    |                        |                 |

예약환불 정보를 입력 후 예약취소를 클릭하면 예약취소 처리가 완료되며, 환불완료 시 문자메세지로 알려 드립니다. ※ 공제 금액/사유 : 공제 금액은 캠핑장 예약취소 공제내역에 의해 공제됩니다.

| 캠핑(                 | 비약                  | 예약정                                                                                                    | 3보안내                   | 찾아오시는길                |            | 주변명소/축제           | i          | 지사함  | ▶ 캠핑장 <b>예약부분취소</b> 는 다음과 같이 합니다          |
|---------------------|---------------------|----------------------------------------------------------------------------------------------------|------------------------|-----------------------|------------|-------------------|------------|------|-------------------------------------------|
| 《원종범 <mark>(</mark> | 010-123-123         | <b>4)님</b> 의 예익                                                                                                    | (현황 총 <b>5건</b> 이 검색   | 백 되었습니다.              |            |                   |            | 로그아웃 |                                           |
| 상태                  | 사이트/구역              | 숙박일수                                                                                                    | 사이트수 <mark>/</mark> 번호 | 예약금액                  | 할인금액       | 입금할금액             | 예약일자       | 관리   | ※ 비비 치ㅅ라?                                 |
| 환당                  | 캐라반                 | 1박2일                                                                                                    | 1개 / 1                 | 100,000 원             |            |                   | 2015.02.16 | 상세보기 | · 수준 귀또한:                                 |
| 환형예정                | 제40:영장              | 1박2일                                                                                                    | 178/11                 | 10,000 원              |            | - <b>10,000</b> 원 | 2015.02.16 | 상세보기 |                                           |
| 취소                  | 제3야영장               | 1박2일                                                                                                    | 178                    | 10,000 원              |            |                   | 2015.02.16 | 상세보기 | 예약 시 2박3일 예약 후 1박2일로 변경할 경우, 또는 2사이트 예약 후 |
| CH71                | 제2야영장               | 1박2일                                                                                                    | 1개 / 2                 | 40,000 원              |            | 40,000 원          | 2015.02.16 | 상세보기 | 1사이트를 쉬소알 경우 나름 실사내도 무분위소를 신행합니다.         |
| 완료                  | 제1야영장               | 1박2일                                                                                                    | 17州                    | <b>30,000</b> 원       |            |                   | 2015.02.16 | 장세보기 | 먼저 예약부분취소를 위해 상단 우측의 예약확인/취소를 클릭하세요       |
|                     |                     |                                                                                                    | <b>a</b> 1             |                       | 2.000      |                   |            |      | 이하 이전 도움말(캠핑장 예약확인) 부분을 참조합니다.            |
|                     | 등록된 정보를             | <b>확인</b> 해 주십시                                                                                                    | l오.                    | an and the second and |            |                   |            | -    |                                           |
| L.                  | 이약번호                | : 2-360                                                                                                    |                        |                       |            |                   |            |      | 1 예약현황의 상세보기 클릭합니다.                       |
| 1                   | 그 지역구분              | : 산딸기 (                                                                                                    | (노지)                   |                       | MIO        | FILCH             | 하이         |      |                                           |
| I.                  | □ 사이트 특징            | : 사이드리                                                                                                    | 주차가능, 전기사용가능           | , 자리지정예약              | MI -       |                   | 적 근        |      | - 예약취소를 위해 완료 상태인 해당 예약건의 상세보기를 클릭합니      |
| 1                   | _ 예약일<br>_ 쾌피이의 /허리 | : 2011.11                                                                                                    | 11 (君)                 |                       |            |                   |            | 10   |                                           |
|                     | 101 도배 초            | r<br>                                                                                                    | 0187171                | 91 DD DD 9            | 21         | 34 30             | 위량         |      |                                           |
|                     | 7                   | •                                                                                                    | 1111/2                 | 80(2)미서               | 역<br>(년(2) | 88                | ਮਾਰ<br>1   | -    |                                           |
| -                   | 8                   |                                                                                                    | 1박2일                   | 성인(2) 미성              | (년)        |                   | 1          |      |                                           |
| -                   | 9                   |                                                                                                    | 1박2일                   | 성인(2)미성               | [년(2)      |                   | 1          |      | 2 무분취소 클릭하기                               |
|                     | 미용배역                |                                                                                                    |                        |                       |            |                   |            | -    | - 예약내역을 화인 후에 하단이 부부취소를 클릭한니다             |
|                     | 구분                  |                                                                                                    |                        | 내역                    |            |                   | 비용         |      |                                           |
|                     | 01영료                | 사이트번호 : 7 - 2011.11.11(1박) 중말 20,000원<br>이영료 사이트번호 : 8 - 2011.11.11(1박) 중말 20,000원 60,000원<br>사이트번호 : 9 - 2011.11.11(1박) 주말 20,000원 |                        |                       |            |                   |            |      |                                           |
|                     | 전기사용료               | 사이트번호 : 7 - 1박:3,000원<br>[기사용료 사이트번호 : 8 - 1박:3,000원<br>사이트번호 : 9 - 1박:3,000원                                                       |                        |                       |            |                   |            |      |                                           |
| 0                   | . 총 미용금액            | : 69,00                                                                                                    | )0원                    |                       |            |                   |            | -    |                                           |
|                     | 이약자정보               | : 강동구(                                                                                                    | (010-4226-5988)/차량     | 변호:5866               |            |                   |            | -    |                                           |
| Ē                   | 결제방법                | : 무통장엽                                                                                                    | 입금                     |                       |            |                   |            |      |                                           |
| T.                  | 계좌정보                | : 국민은                                                                                                    | 혬 / 457896-01-564      | 545 / 김영진 (입금         | 마감일 : 2011 | .11.10 23:59:59)  |            |      |                                           |
| 6                   | 현재상태                | : 원료                                                                                                    |                        |                       | _          | 121               |            |      |                                           |
|                     | - 246U              |                                                                                                    | 🖋 म                    | I약취소 🖌 🛹 부분           | AA 2       | 불릭<br>)           |            |      |                                           |

I,

ł

| 등록된 에 약장도할                              |                                                                                       | ין אוצא ובו                            |                              |           |          | 1                                                                                                    |                                                                   |
|-----------------------------------------|---------------------------------------------------------------------------------------|----------------------------------------|------------------------------|-----------|----------|----------------------------------------------------------------------------------------------------|-------------------------------------------------------------------|
|                                         | 를 확인하시고 면경 사항을 적용하시                                                                   | 기 바랍니다.                                |                              |           |          |                                                                                                    |                                                                   |
| 고 지역구분                                  | : 산딸기 (노지)                                                                            |                                        |                              |           |          |                                                                                                    |                                                                   |
| 시이트 특징                                  | : 사이드주차가능, 전기사용가능, 재                                                                  | 리지정예약                                  |                              |           |          |                                                                                                    |                                                                   |
| 이약시작일                                   | : 2011.11.11 (금)                                                                      |                                        |                              |           |          |                                                                                                    |                                                                   |
| 예약최대사이트                                 | : 최대 3사이트 (1번 예약에 3 사이트                                                               | 까지 예약가능)                               |                              |           |          |                                                                                                    |                                                                   |
| 사이트선택                                   |                                                                                       |                                        |                              |           |          |                                                                                                    |                                                                   |
|                                         |                                                                                       |                                        | 캠핑인                          | 비원        |          | test and the second second second second second second second second second second second second second second | <b>※ 예약사이트 벼경</b> ·자리를 바꾸거나 보수이 사이트를 예약하 뒤 해                      |
| 선택 사이트                                  | 변호 이용기간                                                                               | 가능박수                                   | 성인                           | 미성년       | 캠핑차량     |                                                                                                    | 사이트를 최소하는 경으를 말하니다                                                |
| ☑ 산딸                                    | 기.3 2박3:0 용                                                                           | 기간변경                                   | 2/2명                         | 2 /2명     | 1/10     | 2500000                                                                                                    | 지 아프를 뒤도 아는 승무를 걸립하다.<br>최소한 사이트이 체크바스이 체크를 해제하니다                 |
|                                         | 71.6 2번3일 🗸                                                                           |                                        | 2/28                         | 2/29      | 1/1 []   |                                                                                                    | 기고를 지하느ㅋ 제그ㅋㅡㅋ 제그를 해제합니다                                          |
|                                         | 1번2일                                                                                  |                                        | 2/20                         | 2/204     | 1/164    |                                                                                                    | 🕖 ※ 이용 기가 벼경·이용기가은 2반3일 예약 시 1반2일로 벼경하는 것                         |
| 계약사이트                                   | ■변경<br>1<br>1<br>1<br>1<br>1<br>1<br>1<br>1<br>1<br>1<br>1<br>1<br>1                  | <br>✓확인                                | -120                         | - /20     | ., 10    |                                                                                                    | 말합니다.<br>변경할 기간으로 선택합니다.                                          |
|                                         |                                                                                       |                                        |                              |           |          |                                                                                                    | - 변경된 정보를 설정하고 확인 버튼을 클릭합니다.                                      |
| ) 예약정보를 확인하<br>지역구분 *<br>사이트 특징 *       | # 주십시오.<br>: 산딸기 (노지)<br>: 사이드주차가능, 전기사용가능, 재                                         | 리지정예약                                  | [뒤 여                         | 양내        | 역화인      | 3                                                                                                    |                                                                   |
| 사이트번호                                   | 0187125                                                                               | <br>캠핑인원                               | 1                            | 212       | 차량       |                                                                                                    |                                                                   |
| 3                                       | 2박3일                                                                                  | 성인(2) 미성년(2)                           |                              |           | 1        |                                                                                                    |                                                                   |
| 6                                       | 2박3일                                                                                  | 성인(2)미성년(2)                            |                              |           | 1        |                                                                                                    |                                                                   |
| 미용배역                                    |                                                                                       |                                        |                              |           |          |                                                                                                    | ▶ 변경되 예약정보에 이상이 없는지 내역을 통해 화의한니다                                  |
| 구분                                      |                                                                                       | 내역                                     |                              |           | 비용       |                                                                                                    |                                                                   |
| 01영료                                    | 사이트번호: 3 - 2011.11.11(1박<br>주말 15,000원<br>사이트번호: 6 - 2011.11.11(1박<br>주말 15,000원      | 박) 주말 20,000원, 20<br>박) 주말 20,000원, 20 | 11.11.12(2박)<br>11.11.12(2박) |           | 70,000원  | 17                                                                                                    | 3 ※ 수정요금 정보 : 기납부하신 요금정보와 변경 후 요금정보를<br>확인하실 수 있습니다.              |
| 전기사용료                                   | 전기사용료 사이트번호 : 3 - 1박: 3,000원, 2박: 3,000원<br>사이트번호 : 6 - 1박: 3,000원 2박: 3,000원 12,000원 |                                        |                              |           |          |                                                                                                    | ※ <b>환불금 정보</b> : <mark>환불금</mark> 중 공제금을 제외한 <mark>환불금액</mark> 을 |
| 수정요금정보                                  | : (변경전) <b>123,000원</b> - (변경후)8                                                      | 82,000원 = (환불금)4                       | 41,000원                      |           |          |                                                                                                    | 확인하실 수 있습니다.                                                      |
| 환불금정보                                   | : (환불금)41,000원 - (공제금)10                                                              | 0 <b>,500원</b> (마영료 2일전                | ! 취소, 70%환불                  | ) = (환불금액 | )30,500원 |                                                                                                    |                                                                   |
| 예약자정보 *                                 | : 강동구 (010-4226-5988)                                                                 |                                        |                              |           |          | e.                                                                                                    |                                                                   |
| 예약환불 정보를                                | 등록해 주십시오.                                                                             |                                        |                              |           |          |                                                                                                    |                                                                   |
| - 공제금액/사유 *                             | : 10,500 원 공제액 (마영료 2일                                                                | 전 취소, 70%환불)                           |                              |           |          |                                                                                                    | [4] · 환물계좌주명,환물은행,환물계좌를 입력하신 후 확인버튼을                              |
| 의 환불금액 <b>*</b>                         | : <b>30,500</b> 원                                                                     |                                        |                              |           |          |                                                                                                    |                                                                   |
| □ 환불계좌주명 *                              | : 강동구                                                                                 | 하부                                     | 계자                           | 저님        | 드로       |                                                                                                    |                                                                   |
| 그 환불은행 *                                | •                                                                                     | 근걸                                     | 11-13                        | OI        | 0-       |                                                                                                    |                                                                   |
| 히브게지 *                                  | •                                                                                     |                                        |                              |           |          |                                                                                                    |                                                                   |
| - 건줄게얔 *                                |                                                                                       |                                        |                              |           |          |                                                                                                    |                                                                   |
| → · · · · · · · · · · · · · · · · · · · |                                                                                       |                                        |                              |           |          |                                                                                                    |                                                                   |